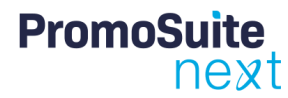

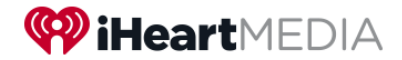

## **PromoSuite: Creating Contests**

#### Overview

This document is intended for users who create contests in PromoSuite Next. After reviewing, you will understand:

- 1. How to create a contest that DOESN'T have a CASH prize, aka NON-CASH Contest.
- 2. How to create a contest that DOES have a CASH prize (and MAY include a non-cash prize).

### Creating a NON-CASH Contest

Contests where a winner will receive a non-cash prize – like Concert Tickets – can be created as
usual via Promotions > Prize Closet > Prizes, or via the Prizes tab within the contest, where you'll
find the prize types 'Tickets' or 'Prize'.

\*IMPORTANT NOTE: Effective <date>, the 'Cash' option is no longer available via Prize Closet or via the Prizes tab within a contest.

| PromoSuite                                                                        |                                                                       |                                   |                        |            |              |              | PS Andrew Smith         | e=   *   ¶  ③            |  |  |
|-----------------------------------------------------------------------------------|-----------------------------------------------------------------------|-----------------------------------|------------------------|------------|--------------|--------------|-------------------------|--------------------------|--|--|
| next                                                                              | FRONT DESK                                                            | PROMOTIONS                        | PROGRAMMING            | SALES      | DIGITAL      | STUDIO       |                         | WFMF-FM >                |  |  |
| Prize Info                                                                        |                                                                       | 3 <b>663</b> 3                    | X (?) == [?] 🚅 🔇       | >          |              |              | Promotions > Prize Clos | et > Prizes > Prize Info |  |  |
| Allocation<br>Notification<br>Distributed Prize Winners<br>Linked Contests/Events | *Item Name<br>Category<br>*Total # Items                              | Select                            | Value Per Item:        | <br>▼ +    | ○ Tickets    | Prize        |                         | Auto Search              |  |  |
| Attachments<br>Sales Promotion Request                                            | # of Items 0 Description                                              | # Distributed # #                 | Assigned, but not Dist | ributed/Fo | rfeited # Ro | emaining inc | luding Forfeited        |                          |  |  |
|                                                                                   | Supplier<br>Exp. Date:<br>Exclude Priz<br>Prize Has Been<br>"Required | Select<br>e from 1099<br>Received | ○ Partial ○ None       | ✓ ◀        | +            |              |                         |                          |  |  |

After selecting 'Tickets' or 'Prize', enter the required information as you normally would and then click 'Apply'.

| ▶ Notification         |                   | Create Prize                 |   |                     |             |
|------------------------|-------------------|------------------------------|---|---------------------|-------------|
| Account Executive      | *Item Name        | Dunkin' Gift Card 2023       |   | Allocation Category | # Allocated |
| Additional Information |                   | Tickets     Prize            |   | On-Air              | 1           |
| Trivia Questions       | Category          | Select 🗸                     | + | Events              | 0           |
| Advertisers            | *Total # Items    | 1 Value Per Item: \$25.00    | - | Online              | 0           |
| Linked Items           | Description       |                              |   | Clients             | 0           |
| Attachments            | Description       |                              |   | Staff               | 0           |
| Autachments            |                   |                              |   | Talent              | 0           |
| Sales Promotion Requi  | Supplier          | Select 🗸                     | + | V.I.P               | 0           |
|                        | Exp. Date:        |                              |   | Miscellaneous       | 0           |
|                        | Exclude Prize fro | m 1099                       |   | Totals:             | 1           |
|                        | Received          | Partial ONone O Guest Listed |   |                     |             |
|                        | *Required         |                              |   |                     |             |
|                        |                   | Apply Cancel                 |   |                     |             |

# PromoSuite

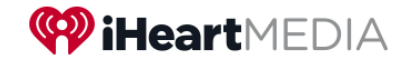

## Creating a CASH Contest

• Contests where a winner will receive cash (usually a check) MUST be created using a special request form called:

"Cash Contest Approval - <Your Market Name>" (ex. Cash Contest Approval – Baton Rouge)

#### Step 1: Access the Form

You can access the request form in one of TWO WAYS:

1. Go to Promotions > Contests > Create Cash Contest, which will AUTOMATICALLY take you to the form based on the market you're currently logged into.

| PromoSuite                                            |                     |              |            |                   |               |            |        | PS Andrew Smith           | <b>€</b> ≣  <b>∦</b>  , | ф  ()   |
|-------------------------------------------------------|---------------------|--------------|------------|-------------------|---------------|------------|--------|---------------------------|-------------------------|---------|
| next                                                  | FRONT DESK          | PROMOTIONS   | PROGRA     | AMMING            | SALES         | DIGITAL    | STUDIO |                           | WFMF-FM                 | >       |
|                                                       | 1 <b>13 3</b> × 0 = | Contests     |            | Standa            | rd Contest    |            | н      | yPromoSuite Dashboard for | r April 10, 2023 08     | 3:16 AM |
| Message from Prom                                     | oSuite              | Prize Closet |            | Online            | Contest       |            |        |                           |                         |         |
|                                                       |                     | Events       |            | Grand             | Prize Conte   | st         |        |                           |                         |         |
|                                                       |                     | Calendars    |            | Registr           | ation Conte   | st         | t™l    |                           |                         |         |
| Looking for something specific? Have a question about |                     |              | on about   | Shout Out Contest |               |            |        | W!                        |                         |         |
|                                                       | in teen support is  | (2           | 212) 509-1 | Floatin           | g Contest     |            |        | , so don't be shij.       |                         |         |
|                                                       |                     |              |            | Floatin           | g Registratio | on Contest |        |                           |                         |         |
|                                                       |                     |              |            | Create            | Cash Conte    | est        |        |                           |                         |         |
|                                                       |                     |              |            | Report            | s             |            |        |                           |                         |         |
| My Alerts                                             |                     |              |            | Utilitie          | 5             |            |        |                           |                         |         |

2. Go to Sales > Requests > Create New Request, THEN choose the appropriate form from the dropdown, and click Create.

| PromoSuite                   |                           |                     |                              |            |         |        | PS Andrew Smith    |     | <b>≙</b> ≡   <b>*</b>   ∎ | lı  ?  |  |
|------------------------------|---------------------------|---------------------|------------------------------|------------|---------|--------|--------------------|-----|---------------------------|--------|--|
| next                         | FRONT DESK                | PROMOTIONS          | PROGRAMMING                  | SALES      | DIGITAL | STUDIO |                    |     | WFMF-FM                   | >      |  |
|                              | 1 <b>13 3</b> × 0 =       | = 📝 🖬 🌍             |                              | Requests   |         |        | Freate New Request | sts | > Create New R            | equest |  |
| To create a new Sales Reques | t, start by selecting the | request form you wa | nt to use from the list belo | Avails     |         | E      | existing Requests  |     |                           |        |  |
| Cash Contest Approval - Bate | on 🗸 Create               |                     |                              | Affidavits |         |        |                    |     |                           |        |  |
|                              |                           |                     |                              | Reports    |         |        |                    |     |                           |        |  |
|                              |                           |                     |                              | Utilities  |         |        |                    |     |                           |        |  |

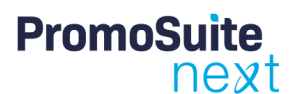

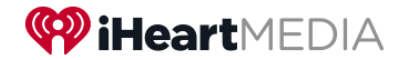

#### Step 2: Complete the Form

The Cash Contest Approval form contains the same fields you typically see when creating a Standard Contest in PromoSuite. The ONLY difference is this contest REQUIRES an approval prior to showing in your Standard Contests list.

| Request Name: Use your contest naming conventions.                                                                                                    |                                                                         | 🔒 🗙 🖗 🛤 📆 🖬 🎼 💱 Sales > Requests > Ex                                                                                      |
|----------------------------------------------------------------------------------------------------|-------------------------------------------------------------------------|----------------------------------------------------------------------------------------------------|
| Request Timeline: Start/End Dates of contest.                                                                                                    | *Request Name:                                                          | Spring Cash Giveaway                                                                                                    |
| Stations(s): Stations participating in contest.                                                                                                    | *Request Timeline                                                       | *Start 04/23/2023 *End 05/06/2023                                                                                          |
| Advertiser: Select from the list or create new                                                                                                    | *Station(s)                                                             | Select All KRVE-FM WFMF-FM WJBO-AM WYNK-FM                                                                                 |
| Standard Contest Name: Clicking into this field will<br>automatically pull in the name and dates entered for<br>Request Name and Request Timeline.                                  | Advertiser(s):                                                          | Sth Annual Engineering Softball Classic     Acme Avesome     Advanced Dental Care     Advanced Velding School     AEG Live |
| <b>Standard Contest Category:</b> Use this field as you already do when creating contests. Contest Categories are used for scheduling purposes.                                     |                                                                         | AEG Presents<br>Angola Rodeo<br>Area Home Lending<br>Ascention Ready Mix<br>Assess the Need<br>Astra<br>Baton Roue General |
| <b># to Run:</b> How many times should this contest run (i.e., how many Winners do you plan to get)?                                                                                | Standard Contest Name:                                                  | Baton Rouse Symphony Orchestra  Spring Cash Giveaway Start Date: 04/23/2023 End Date: 05/06/2023                           |
| <b>Standard Contest Script and Copy:</b> This is the info that displays for the on-air talent to read.                                                                              | Standard Contest Category:<br># To Run (Standard Contest):              | Online Giveaway                                                                                                    |
| Standard Contest Prize (Cash Only): Name the prize. If<br>the prize value changes per winner, you can click the<br>Pay My Bills checkbox to set up a variable cash prize<br>contest | Standard Contest Script and Copy.<br>Standard Contest Prize (Cash Only) | \$1,000 Check Cash Day My Bills                                                                                            |
| Cash Prize Source: Use these dropdowns to help populate the iHeart Finance Export                                                                                                   | *Cash Prize Source:                                                     | Exclude From 1099      Local                                                                                               |
| <b>Total # of Prizes:</b> Enter total number of cash prizes you plan to award.                                                                                                    | *Promotion Type:<br>Total # of Prizes:                                  | Event v                                                                                                    |
| <b>Contest Prize Value per Item:</b> Enter the value of the cash prize.                                                                                                    | Contest Prize Value per Item:                                           | \$1,000.00                                                                                                    |

#### IMPORTANT NOTE: If the contest involves a cash prize AND a non-cash prize, you MUST use this form as well.

| When filling out the form, create the cash prize first, then follow these steps to create the additional prize(s):                                                                                                    | Standard Contest Prize (Cash Only) *Cash Prize Source:                                                                                               | ): O Cash Pay My Bills                         |
|----------------------------------------------------------------------------------------------------|----------------------------------------------------------------------------------------------------|------------------------------------------------|
| <ol> <li>Click the blue + sign next to the already<br/>created cash prize</li> <li>Fill out the information for the second<br/>prize, note that the second prize can be<br/>Cash, Tickets or Prize</li> <li>You can add as many prizes as needed,<br/>should your contests contain more than<br/>just the cash component.</li> </ol> | Total # of Prizes:<br>Contest Prize Value per Item:<br>Standard Contest Second Prize<br>Name:<br>Total # of Prizes:<br>Contest Prize Value per Item: | O Tickets O Prize O Cash     Exclude From 1099 |

# PromoSuite

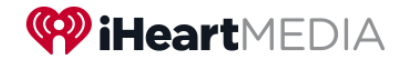

#### Step 3: Submit or Save the Form

Once you have filled out the necessary fields, you can submit the form for approval OR save it as a draft.

- 1. Click the Save button at the bottom of the form. A popup asking if you want to submit the form will appear.
- 2. To submit, click Yes. Otherwise, to save as a draft, click No.

| Standard Contest Name:             |                   | Save Request Draft ate: 05/08/202            |
|------------------------------------|-------------------|----------------------------------------------|
| Standard Contest Category:         |                   | Do you want to Submit this for approval now? |
| # To Run (Standard Contest).       |                   | Yes No                                       |
| Standard Contest Script and Copy.  |                   |                                              |
|                                    |                   |                                              |
| Standard Contest Prize (Cash Only) |                   | +  Cash Pay My Bills                         |
|                                    | Exclude From 1099 |                                              |
| *Cash Prize Source                 | Local             | v                                            |
| *Promotion Type:                   |                   | ×                                            |
| Total # of Prizes:                 |                   |                                              |
|                                    |                   |                                              |

#### Step 4: Initiate Approval

Finally, you need initiate the approval process.

| Click the 'Submit for approval' button.                                                                                                    | Approvals Conversation Submit for approval Finalize/Create Campaign Elements |
|----------------------------------------------------------------------------------------------------|------------------------------------------------------------------------------|
| Once the system processes your submission, the<br>button will turn green, indicating it was submitted<br>to your market's designated approvers. They will<br>receive an email, alerting them a contest promotion<br>involving a cash prize requires their approval. | Approvals Conversation Submit for approval Finalize/Create Campaign Elements |

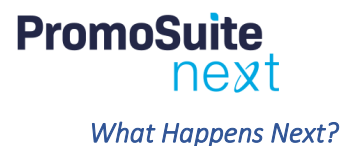

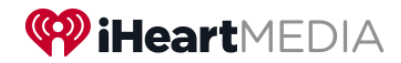

Once approved, the user who entered the request will receive an email, letting them know the promotion has been finalized.

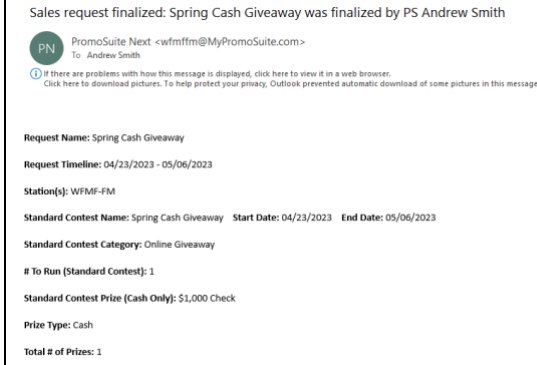

The contest and prizes will be available in the station's Standard Contest and Prize Closet sections of PromoSuite, with all the information previously provided. The only thing left to do is allocate the prize (if necessary) and schedule the contest.

Contest Prize Value per Item: \$1,000.00

### **Additional Resources**

For additional support and information, please consult:

<u>PromoSuite Next Knowledge Base</u>